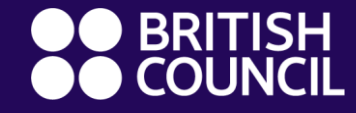

British Council Digital Library

# How to Access our Digital Resources

## **Content**

What's in our digital library?

- Fiction & Non Fiction eBooks
- Audiobooks
- Magazines
- Comics
- Training Softwares
- Independent Movies & TV Shows
- Concerts & Music
- Newspapers
- Theatre
- Academic eBooks

#### ebooks, Audiobooks, Magazines, Comics, Software Training, Independent Films, or Concerts. RBdigital

RBdigital is a state-of-the-art platform and app providing access to **audiobooks**, **e-Books**, **e-Magazines**, **comics**, **software tutorials**, **films and music** all in one place.

**Step 1:** Visit <u>library.britishcouncil.org</u> and click on **My Account** and use your membership credentials to log in.

**Step 2:** Click on any of the links of **ebooks**, **Audiobooks**, **Magazines**, **Comics**, **Software Training**, **Independent Films**, or **Concerts**.

**Step 3:** Click the Sign in option in the top right corner of the main page and enter your details to proceed.

**Step 4:** If you are accessing the RBdigital platform for the first time, click on Register now

Step 5: Select your country when you choose your library

**Step 6:** Enter your details to create your login credentials and then click on register. You will now be able to log in and access the resources

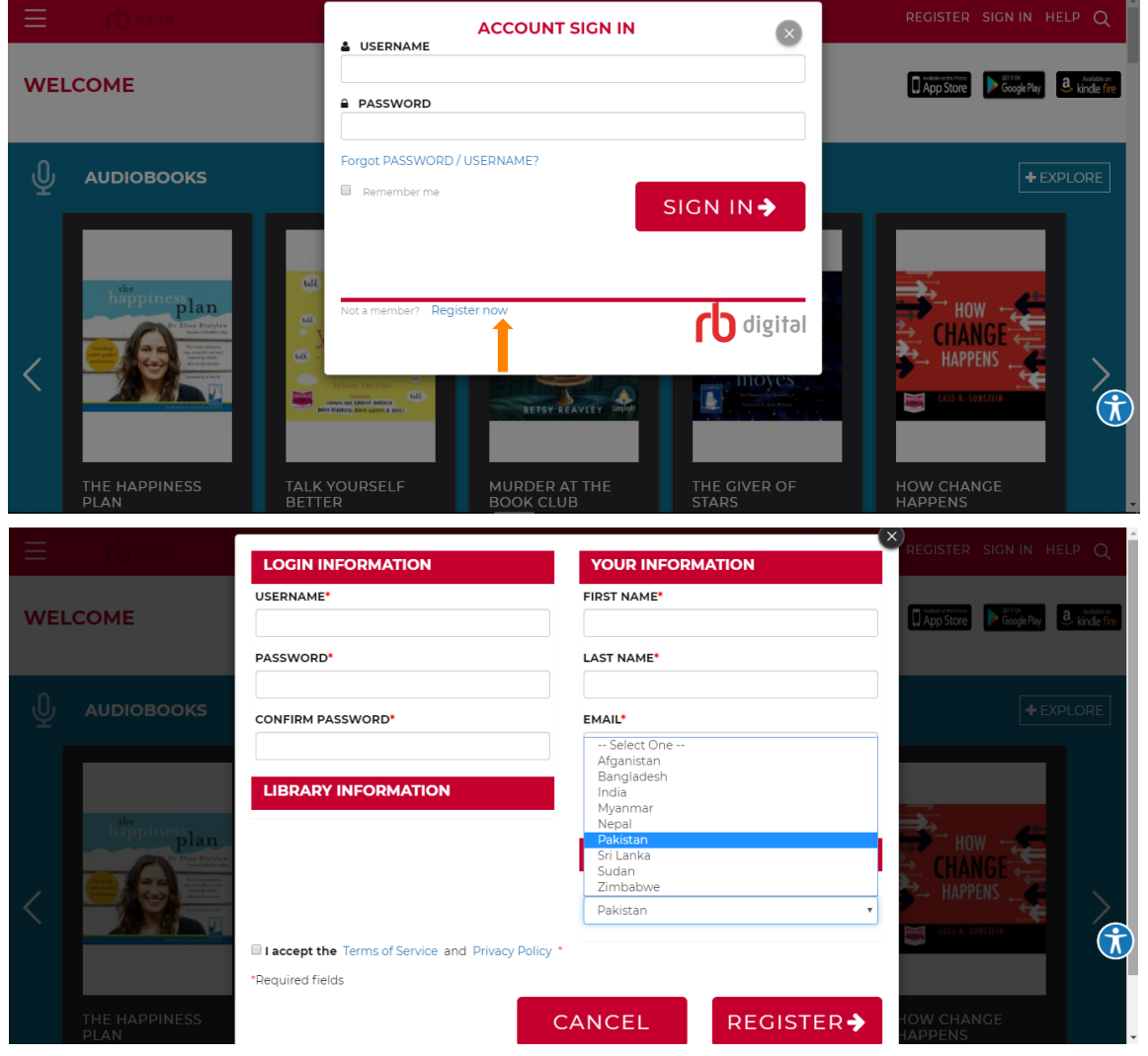

#### eBooks, Audiobooks, Magazines, Comics, Hoonuit, Indieflix, Qello RBdigital

Once you've set up your account, you can stream **Movies** (Indieflix), Tutorials (Hoonuit) and Music (Qello) through your browser.

Download the **RBdigital app** on your mobile device to access and save eBooks, Audiobooks, Magazines and Comics for offline use.

Laptop and desktop computers: You can access Audiobooks, Magazines, Comics, Tutorials and Music through your browser. Scroll to the bottom of the page to download and install the Adobe Digital Editions app (for Mac or Windows) to check out and read eBooks.

**Mobile devices:** Scroll to the bottom of the page or go to your app store (**Google Play, iOS App Store or Amazon App Store)** to download and install the RBdigital app on your device.

Sign in and get access to all the RBdigital resources in one place!

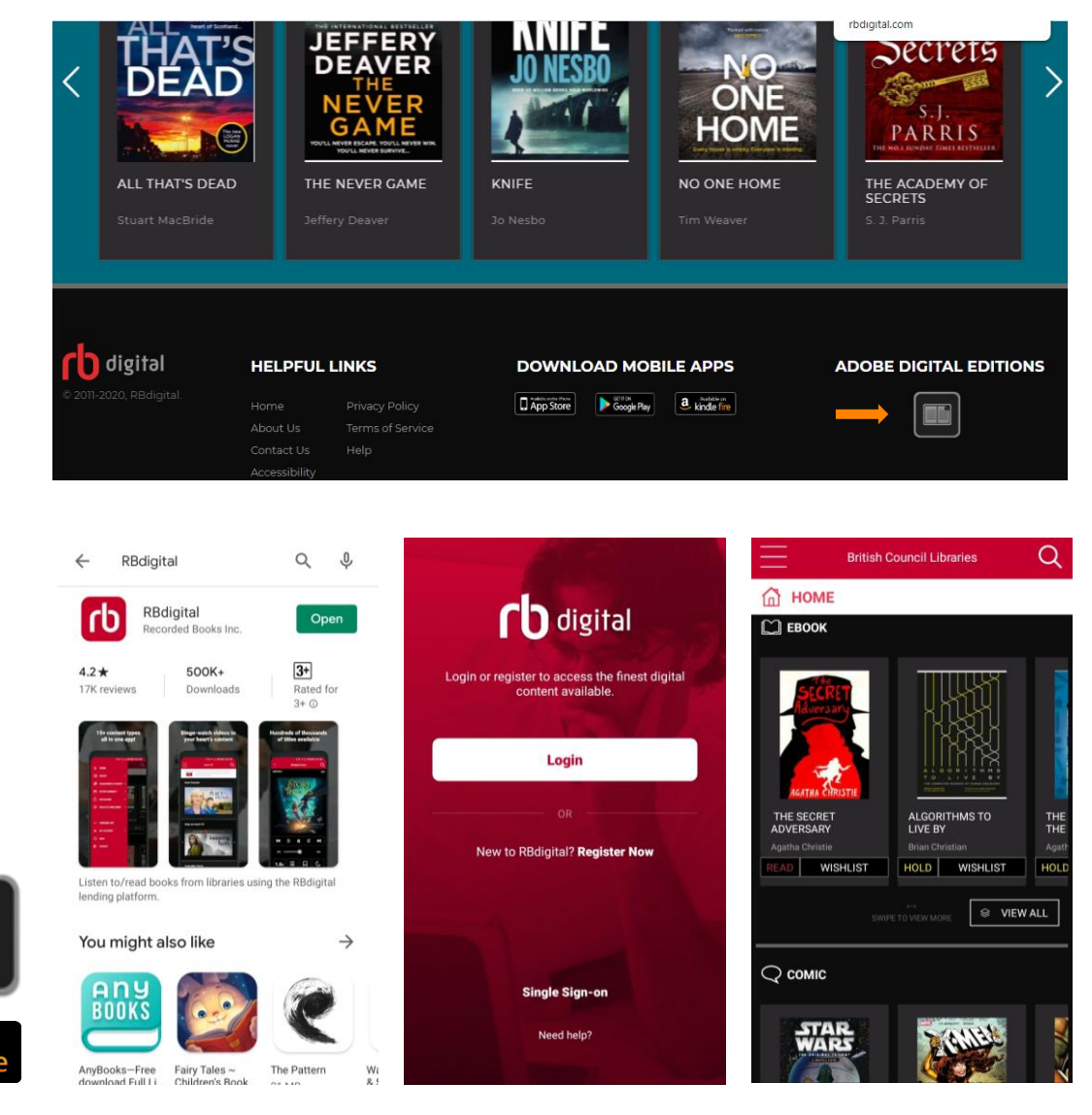

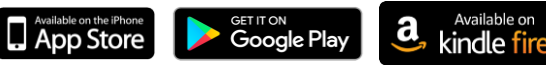

### **Newspapers and Magazines**

#### PressReader

PressReader delivers an endless stream of top news stories right to your pocket!

Get access to the latest newspapers and magazines from across the globe, with publications for fans of current affairs, technology, business and finance.

Step 1: Visit <u>library.britishcouncil.org</u> and click on My
Account and use your membership credentials to log in.
Step 2: Click on the PressReader link under "Read".
Step 3: Enjoy unlimited access to Newspapers and

**Step 3:** Enjoy unlimited access to Newspapers and Magazines.

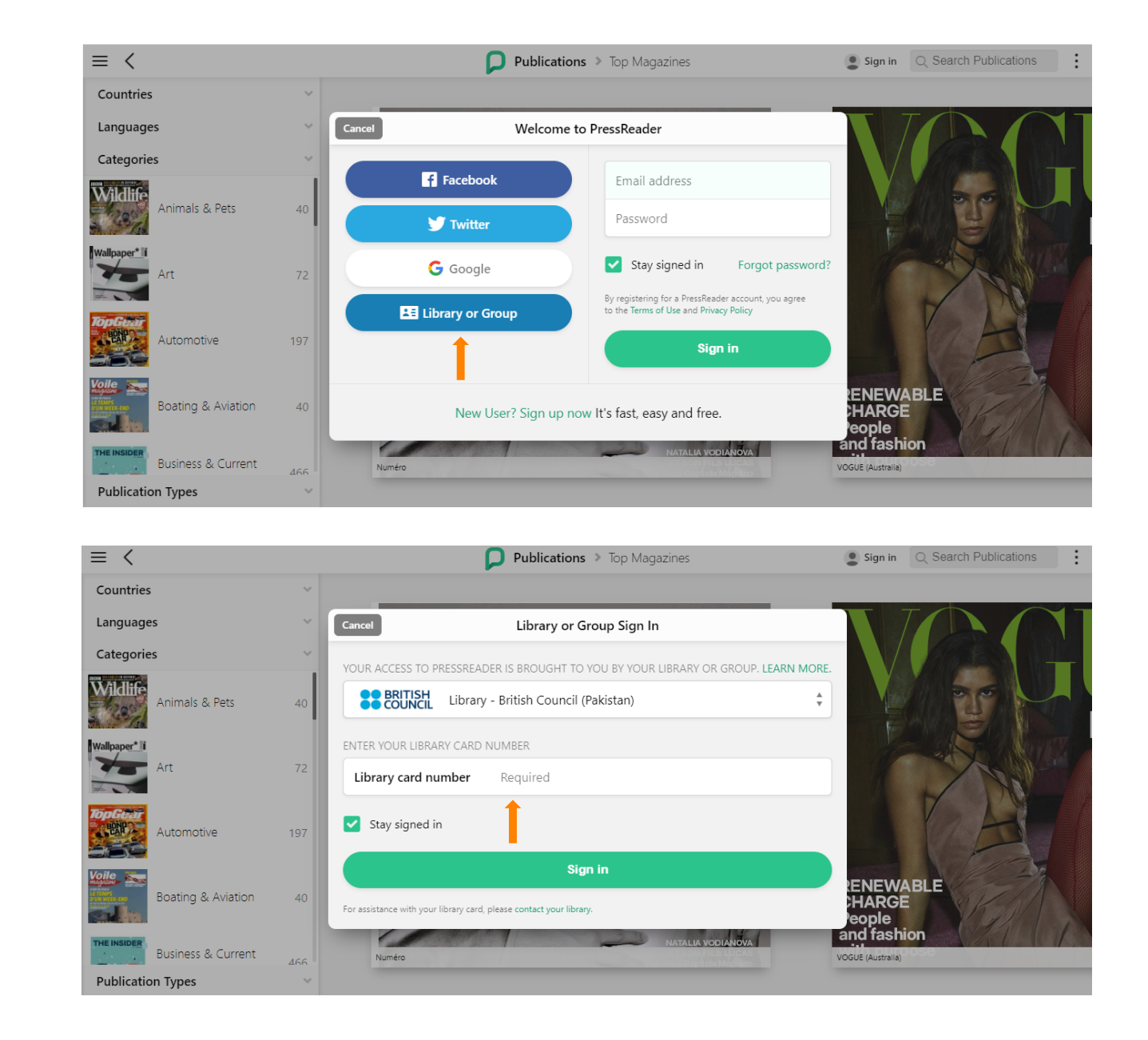

#### Theatre Digital Theatre+

Digital Theatre+ is the world's leading digital platform for the Arts, providing access to over 450 high quality theatre productions and 1,200+ curriculum linked resources including backstage insights, practitioner interviews and written analysis.

**Step 1:** Visit <u>library.britishcouncil.org</u> and click on **My Account** and use your membership credentials to log in.

Step 2: Click on the Theatre link under "Watch".

**Step 3:** Click the Sign in option in the top right corner of the main page and enter the credentials provided by the British Council team (if you do not have them please contact the British Council).

**Step 4:** Browse the collection or search for the movie or show you'd like to stream.

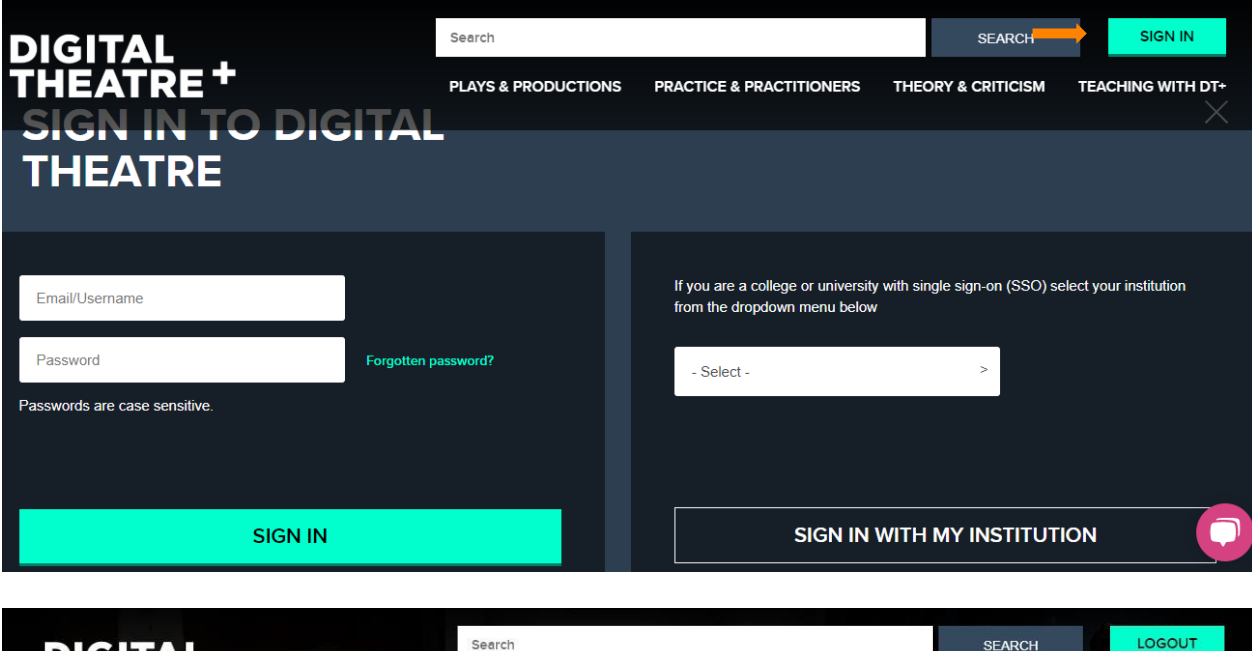

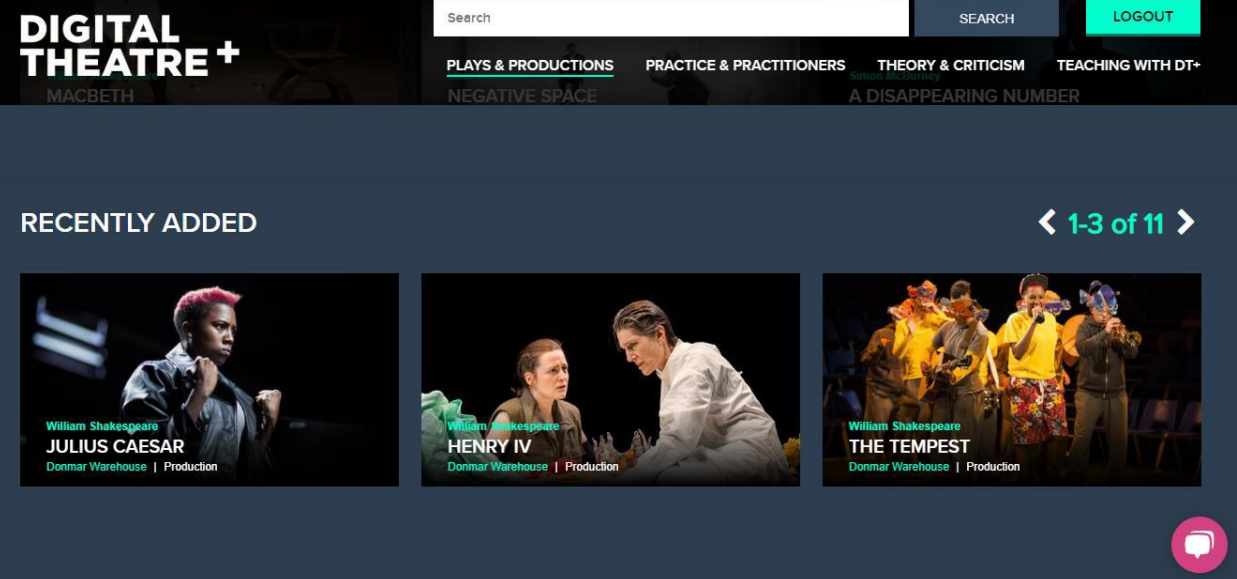

## Academic Textbooks

#### **Ebook Central**

Ebooks Central provides access to the largest selection of quality, multidisciplinary titles from world-renowned publishers. Explore focused, academic ebook collections at your fingertips.

**Step 1:** Visit <u>library.britishcouncil.org</u> and click on **My Account** and use your membership credentials to log in.

Step 2: Click on the Academic Books link under "Read".

**Step 3:** Browse through subjects or look up a book or author through the search bar.

**Step 4:** you can read chapters online or download them for offline use. Download **Adobe Digital Editions** by selecting your device in the pop-up to read downloaded chapters.

2 Sign In Ebook Central<sup>™</sup> British Council -Sign In Pakistan Sign In to use authoritative ebooks provided by British Council -Sign In Pakistan Email/username ( 🖃 (%) .... Sign In Trusted Content On the Go Save and Share Find scholarly ebooks in multiple Search for ebooks for your laptop, Create highlights, notes, and bookmarks for later, and share subjects from world-renowned tablet or phone, and download for research with others publishers offline reading ProQuest. Privacy Policy | Terms & Conditions | Cookie Policy | DMCA Policy | Personal Data Options | Cookie Preferences | Accessibility

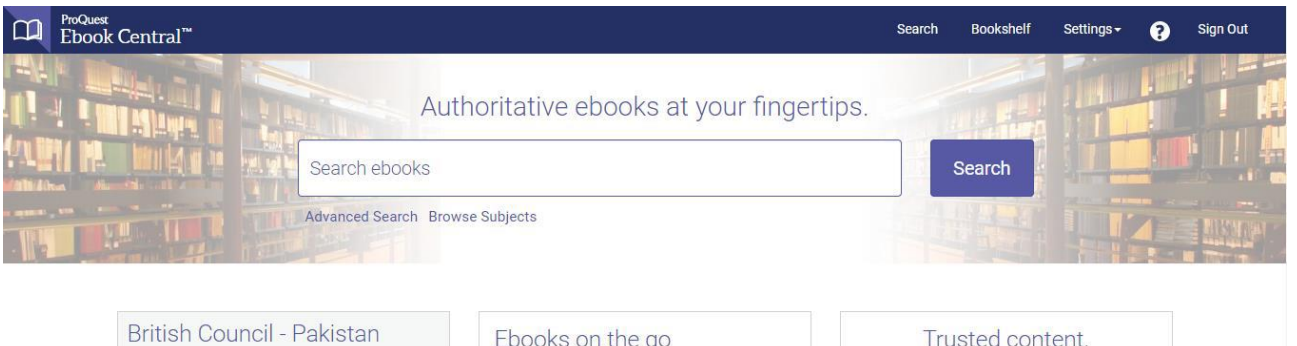

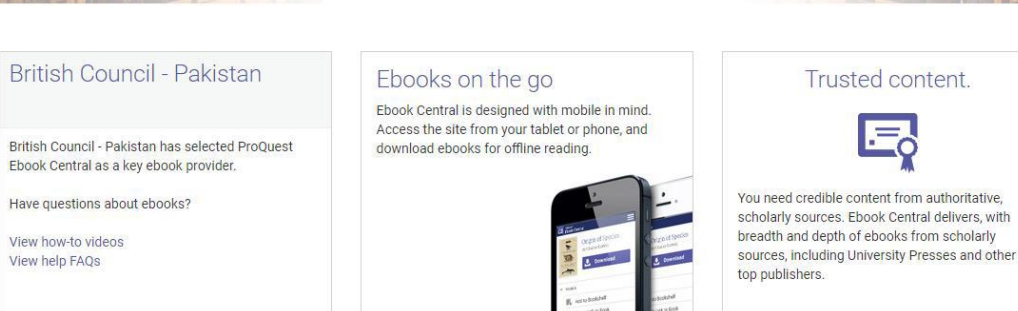